How to install your class1 certificate to Outlook

1. Go to File  $\rightarrow$  Options.

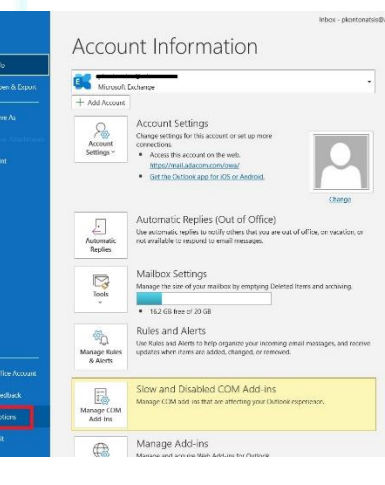

SECURITY BUILT ON TRUST

°°°°°

2. Then choose Trust Center → Trust Center Settings

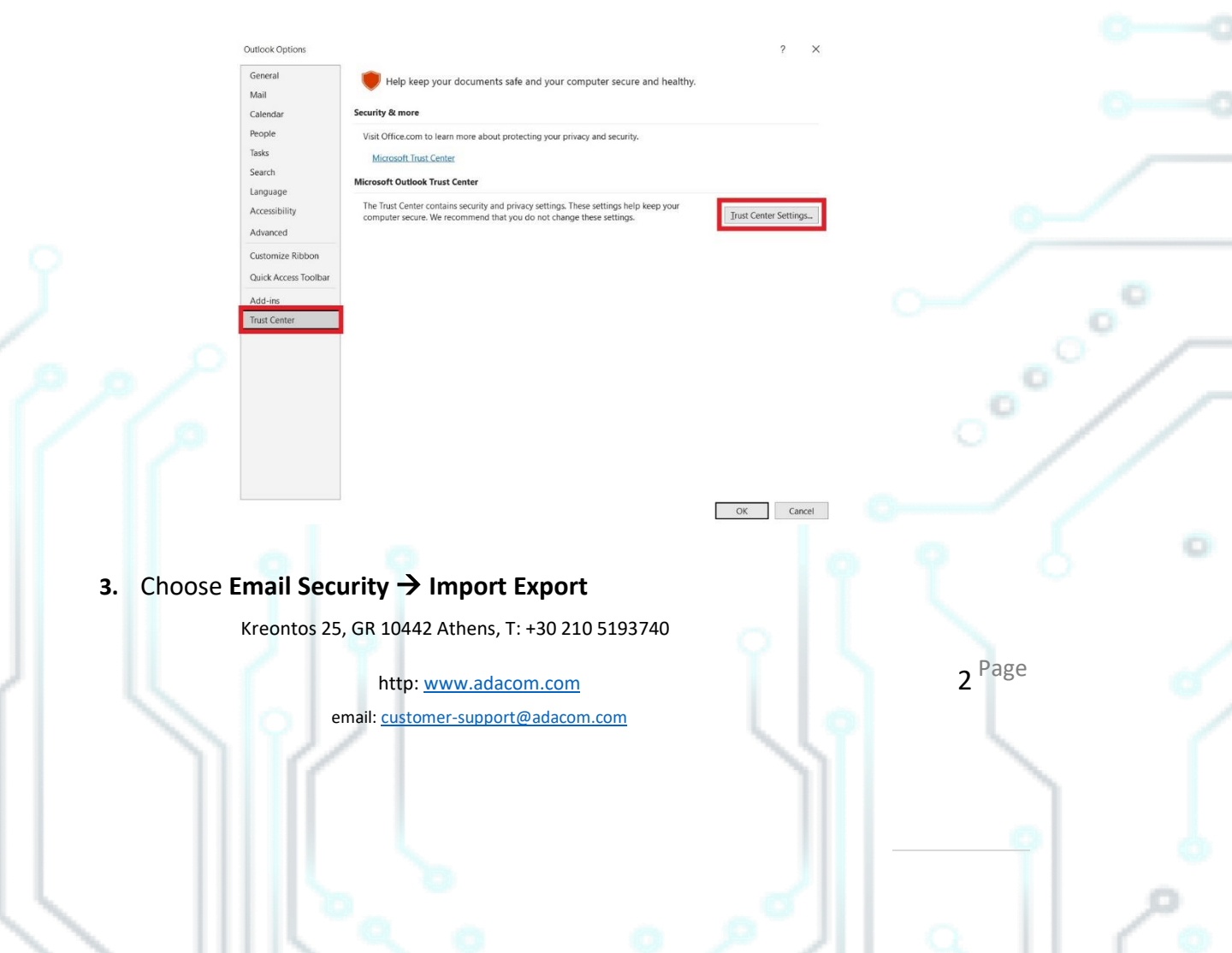

#### SECURITY BUILT ON TRUST

°°°°°

| ust Center                                                                                                    | ?                                                                                                    |
|----------------------------------------------------------------------------------------------------|----------------------------------------------------------------------------------------------------|
| Trusted Publishers                                                                                                    | Encrypted email                                                                                                    |
| Prinacy Options<br><u>Form-based Sion-in</u><br>Email Security<br>Matchement Handling<br>Automatic Download<br>Macro Settings<br>Programmatic Access | Encryse contents and attachments for outgoing messages     Add digital lightnet to outgoing messages     Send test are singled messages     Bequet SYMME receipt for all SYMME signed messages     Defaul Senting: Existence-supportBidiscom.com * Settings.  Digital IDS (Certificates) |
|                                                                                                    | End at the Constraints are obtained and allow you to prove you benery in enclosing barbackies     End as Pain Text     Read at they and mail in plain text     Read at display speed cost in plain text Sorget in fedders                                                                |
|                                                                                                    | Allow script in Audic (older:                                                                                                    |

*(In case you have already installed the certificate to your computer go directly to step 5)* Browse the certificate file from your computer, fill in the certificate password and click OK.

OK Cancel

|                 | Import/Export Digital ID X                                                                                                    |        |
|-----------------|----------------------------------------------------------------------------------------------------|--------|
|                 | Import existing Digital ID from a file<br>Import the Digital ID from the file to your computer. You must use the<br>password you entered while exporting the certificate to this file. |        |
|                 | Import File: C:\certificate\cer.pfx Browse Password: ••••                                                                                                    |        |
|                 | <ul> <li>Export your Digital ID to a file</li> <li>Export the Digital ID information into a file. Enter a password to help protect this information.</li> </ul>                        |        |
|                 | Digital ID:     Select       Filename:     Browse       Password:                                                                                                    | °      |
|                 | Confirm: Microsoft Internet Explorer 4.0 Compatible (low-security) Delete Digital ID from system                                                                                       |        |
| 5 Choose Email  | OK Cancel                                                                                                    |        |
| S. Choose Linai | ontos 25, GR 10442 Athens, T: +30 210 5193740                                                                                                    |        |
|                 | http: <u>www.adacom.com</u>                                                                                                    | 3 Page |
|                 | email: <u>customer-support@adacom.com</u>                                                                                                    |        |
|                 |                                                                                                    |        |

#### SECURITY BUILT ON TRUST

°°°°°

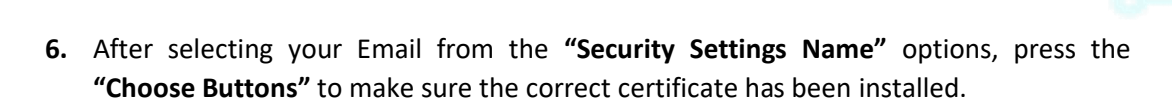

OK Cancel

Choose...

Choose..

OK Cancel

| hange Security Settin     | gs                                    | ×            | Change Security Settings                                |          |
|---------------------------|---------------------------------------|--------------|---------------------------------------------------------|----------|
| curity Setting Preference | 25                                    |              | Security Setting Preferences                            |          |
| Security Settings Name    | :                                     |              | Security Settings Name:                                 |          |
| customer-support@a        | dacom.com                             | ~            | customer-support@adacom.com                             |          |
| Cryptography Format:      | S/MIME                                | ~            | Cryptography Format: S/MIME                             |          |
| Default Security Set      | ting for this cryptographic message f | ormat        | Default Security Setting for this cryptographic message | je forma |
| ✓ Default Security Set    | ting for all cryptographic messages   |              | Default Security Setting for all cryptographic message  | 25       |
| Security Labels.          | . New Delete                          |              | Security Labels New Delete                              |          |
| Certificates and Algorit  | hms                                   |              | Certificates and Algorithms                             |          |
| Signing Certificate:      | cert                                  | Choose       | Signing Certificate: cert                               |          |
| Hash Algorithm:           | SHA1 ~                                |              | Hash Algorithm: SHA1                                    | ~        |
| incryption Certificate:   | cert                                  | Choose       | Encryption Certificate: cert                            |          |
| Encryption Algorithm:     | AES (256-bit) 🗸                       |              | Encryption Algorithm: AES (256-bit)                     | ~        |
| Send these certifica      | tes with signed messages              |              | Send these certificates with signed messages            |          |
|                           |                                       | ( commence ) | 713-34                                                  |          |

 $\square$ 

🗹 Se Request 5/MIME re

Digital IDs or Certif Read as Plain Text Read all standard mail in crint in Enklere Allow script in shared folders Allow script in Public Eolders

Add digital signature nd clear text signed message when s

Default Setting: customer-supp

of the all S/MIME

| 7. | If not, click on "I                                 | more choices" | choose the | correct | certificate | and | click | ОК ( | in bo | th |
|----|-----------------------------------------------------|---------------|------------|---------|-------------|-----|-------|------|-------|----|
|    | "Signing Certificate" and "Encryption Certificate") |               |            |         |             |     |       |      |       |    |

Kreontos 25, GR 10442 Athens, T: +30 210 5193740

http: www.adacom.com email: <a href="mailto:customer-support@adacom.com">customer-support@adacom.com</a> 4 Page

Ö

5 Page

| Windows Secu | rity                                                                              |                         | × | Windows Security                                 |                                                   |  |  |
|--------------|-----------------------------------------------------------------------------------|-------------------------|---|--------------------------------------------------|---------------------------------------------------|--|--|
| Select a (   | Certificate                                                                       |                         |   |                                                  |                                                   |  |  |
| ee cer       | t                                                                                 |                         |   | Issuer: Adacom S.A.<br>Valid From: 10/12/2       | Class 1 - Public Trust CA<br>022 to 10/13/2023    |  |  |
| land Iss     | uer: Adacom S.A. Cla                                                              | iss 1 - Public Trust CA |   | Click here to view of                            | ertificate properties                             |  |  |
| Va           | Valid From: 10/12/2022 to 10/13/2023<br>Click here to view certificate properties |                         |   | More choices                                     |                                                   |  |  |
| Cli          |                                                                                   |                         |   | cert<br>Issuer: Adacom S./<br>Valid From: 10/12/ | . Class 1 - Public Trust CA<br>2022 to 10/13/2023 |  |  |
| More choice  | s                                                                                 |                         |   |                                                  | -                                                 |  |  |
|              | 1                                                                                 |                         | _ | Ussuer: ADACOM C<br>Valid From: 8/30/2           | ualified eSignatures CA G2<br>022 to 8/30/2023    |  |  |
|              | ОК                                                                                | Cancel                  |   | ОК                                               | Cancel                                            |  |  |
|              |                                                                                   |                         |   |                                                  |                                                   |  |  |

8. Finally click **OK** to all windows to close.

Kreontos 25, GR 10442 Athens, T: +30 210 5193740

http: www.adacom.com email: <a href="mailto:customer-support@adacom.com">customer-support@adacom.com</a>